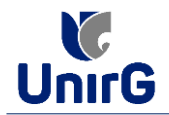

## DO PROCEDIMENTO DE MATRÍCULA – INCLUSÃO/EXCLUSÃO VIA FORMULÁRIO

A regra geral é que toda inclusão/exclusão de disciplinas deve ser feita diretamente no Portal do Aluno na Plataforma SEI-Otimize, no link de **RENOVAÇÃO DE MATRÍCULA**.

Entretanto em casos pontuais, só é possível realizar o processo de <u>Inclusão e Exclusão Através de</u> <u>FORMULÁRIO</u> através de formulário.

| Importante                                                                                          |
|----------------------------------------------------------------------------------------------------|
| Para incluir/excluir disciplina é necessário que o acadêmico esteja regularmente matriculado naquel |
| semestre                                                                                            |

Para requerer a inclusão/exclusão de disciplina o(a) acadêmico(a) deverá efetuar os seguintes procedimentos:

**I. IMPRIMIR E PREENCHER** os formulários, disponíveis no site da Universidade de Gurupi – UnirG, no link <u>http://www.unirg.edu.br/aluno/secretaria-virtual/</u>, na aba **MATRÍCULA DE VETERANOS**:

| - Formulário de Inc                                    | clusão/Exclusão Interna <sup>1</sup> ou Formulário de Inclusão/Exclusão Externa <sup>2</sup>                                                                                    |  |
|--------------------------------------------------------|----------------------------------------------------------------------------------------------------|--|
| - Termo de Respon                                      | isabilidade de Faltas – Inclusão <b>(caso seja inclusão em epoca intempe</b> s                                                                                                  |  |
|                                                        |                                                                                                    |  |
| Importante                                             |                                                                                                    |  |
| <sup>1</sup> - Formulário de Inclusã                   | io/Exclusão de disciplinas em curso Interno: caso a inclusão seja em disciplina mesmo curs                                                                                      |  |
| e mesmo turno.                                         |                                                                                                    |  |
| Formulario de Incluso                                  | 20/Exclusão de disciplina em curso Externo: caso a inclusão seja em disciplina ofertada en                                                                                      |  |
| CURCO dICTINTO do COU C                                |                                                                                                    |  |
| e mesmo turno.<br><sup>2</sup> - Formulário de Inclusi | ao Exclusão de disciplinas em curso Externo: caso a inclusão seja em disciplina mesino<br>ão/Exclusão de disciplina em curso Externo: caso a inclusão seja em disciplina oferta |  |

**II. DIGITALIZAR** os requerimentos de forma legível, preferencialmente na escala de cor cinza em formato PDF.

**III.** Acessar seu usuário na Plataforma SEI-Otimize no item Serviços On-line < Secretaria On-line e criar um Novo Requerimento que será o Tipo <u>INCLUSÃO/EXCLUSÃO DE DISCIPLINAS</u>. Fazer upload dos arquivos descritos no item **I**, e gravar o requerimento.

**IV.** Após analisado o requerimento poderá ser **DEFERIDO** ou **INDEFERIDO**, informação esta que ficará expressa no ambiente de requerimento na Plataforma SEI-Otimize dos alunos.

**V.** Caso seja deferido, o valor monetário referente as inclusões virão distribuídos nos boletos das mensalidades subsequentes.